## **GAJSHIELD INFOTECH PVT LTD**

**WAN Fail-Over for Internet Browsing** 

# Administrative Guide

WAN Fail-Over for Internet Browsing

# Administrative Guide

© GajShield Infotech Pvt. Ltd. 4, Peninsula Centre • Parel • Mumbai • India 400010 Phone +91 22 66607450 • Fax +91 22 66607454

## Configuring ISP Fail-Over for Internet Browsing

You will learn to configure ISP Fail-Over for Internet Browsing with GajShield UPTM in this guide.

This section is used to make settings for enabling the link failover function. We are assuming that you had already configured the ISP1 as a default gateway for GajShield UPTM and ISP2 as a secondary ISP. Now we will learn how to configure Internet Browsing Failover in Transparent as well as in Proxy mode.

#### For this click on NETWORK - Advance - WAN Failover

Here, we have to give target IP's to which firewall will send request (ping) continuously from both ISP's. When ISP1 down then it will wait for 2 sec and same request will pass to another ISP. Make sure that whatever target ip's you are configuring that should be ping from all the ISP's which you are configuring on GajShield UPTM.

(Note: Third Target IP is optional)

| 🔘 GajShiel    | d SecureGate v5                                   |                            | SC2             |
|---------------|---------------------------------------------------|----------------------------|-----------------|
| Firewall M    | anagement                                         |                            |                 |
|               | Bridge HA WAN Failover VLAN                       |                            |                 |
| NETWORK       |                                                   |                            |                 |
| Basic         |                                                   |                            |                 |
| Advanced      |                                                   |                            | 0               |
| FIREWALL      | WAN                                               | Failover Start/Stop        |                 |
| USERS         |                                                   | Failover Serv              | vice is Running |
| VPN           |                                                   |                            |                 |
| ANTISPAM      | AWW                                               | Failover Settings          |                 |
| ANTIGRAM      | Primary Target IP                                 | 4.2.2.2                    |                 |
| SYSTEM        | Secondary Target IP                               | 4.2.2.3                    |                 |
| ADMIN         | Third Target IP                                   |                            |                 |
| REPORT        | Check Interface Every (in sec)                    | 2                          |                 |
| BROWSING      | Deactivate Interface After (missed intervals)     | 1                          |                 |
| IDS           | Reactivate Interface After (successful intervals) | 1                          |                 |
|               | No of Packets to Send                             | 2                          |                 |
| TRAFFIC CHART |                                                   | Update                     |                 |
| IM PROFILE    |                                                   |                            |                 |
| LOGOUT        |                                                   |                            |                 |
|               |                                                   |                            |                 |
|               |                                                   |                            |                 |
|               |                                                   |                            |                 |
|               |                                                   |                            |                 |
|               |                                                   |                            |                 |
|               |                                                   |                            |                 |
|               |                                                   |                            |                 |
|               | Convright @ GaiShield Infotech (1) Pv             | t 1 td All rights researed |                 |
| Dope          | Copyright o Cajonield Infotedit (NP)              |                            | 192 168 3 167 🚇 |
| D'UNU         |                                                   |                            | 172,100,0,107   |

#### Admin->Utility->Debug Network

The Debug Network option provides a rudimentary set of network tools that can be used from the web interface which includes ping, traceroute and ARP. The results displayed helps checking network connectivity For ping DNS hostname or IP address and click Start. If you simply click on ARP it shows the ARP cache and for getting ARP of a specific system provides the IP address of that machine.

To check the target ip's which we had configured in NETWORK - Advance - WAN Failover are pinging or not from both the IPS's i.e. in our e.g. first we will check the ping to 4.2.2.2 ip from the ISP VSNL

| Patch Dabug Natwork |                                                     |                                                                                                    |                                                                                                    |
|---------------------|-----------------------------------------------------|----------------------------------------------------------------------------------------------------|----------------------------------------------------------------------------------------------------|
| Datch Dohug Notwork |                                                     |                                                                                                    |                                                                                                    |
| Debug Network       |                                                     |                                                                                                    |                                                                                                    |
|                     |                                                     |                                                                                                    |                                                                                                    |
|                     |                                                     |                                                                                                    |                                                                                                    |
|                     |                                                     |                                                                                                    | 0                                                                                                    |
|                     | Debug Network Options                               |                                                                                                    |                                                                                                    |
| Querry Interfaces   | LAN                                                 |                                                                                                    | querry                                                                                                    |
| Ping                | 4.2.2.2                                             | None 💌                                                                                                    | ping                                                                                                    |
| Traceroute          |                                                     | None<br>LAN                                                                                                    | traceroute                                                                                                    |
| Arp                 |                                                     | VSNL                                                                                                    | arp                                                                                                    |
|                     |                                                     | MTNL                                                                                                    |                                                                                                    |
|                     |                                                     |                                                                                                    |                                                                                                    |
|                     | Debug Network Querry Interfaces Ping Traceroute Arp | Debug Network           Debug Network           Querry Interfaces           Ping           4.2.2.2           Traceroute           Arp | Debug Network         Querry Interfaces         Ping         4.2.2.2         None         Arp         VSNL         MTNL |

| 🔘 GajShiel     | ld Secure | eGate v | /5                |                             |                        |        | S00        |
|----------------|-----------|---------|-------------------|-----------------------------|------------------------|--------|------------|
| Firewall M     | lanagemen | t       |                   |                             |                        |        |            |
|                | Backup    | Patch   | Debug Network     |                             |                        |        |            |
| NETWORK        |           |         |                   |                             |                        |        |            |
| FIREWALL       |           |         |                   |                             |                        |        |            |
| USERS          |           |         |                   |                             |                        |        | 0          |
| VPN            |           |         |                   | Debug 1                     | etwork Option          | IS     | 1000       |
| ANTISPAM       |           |         | Querry Interfaces | LA                          | N 💌                    |        | querry     |
| SYSTEM         |           |         | Ping              | 4.2                         | .2.2                   | None 💌 | ping       |
| ADMIN          |           |         | Traceroute        |                             |                        | None   | traceroute |
| Administration |           |         | Arp               |                             |                        | VSNL   | arp        |
| Settings       |           |         |                   |                             |                        | MTNL   |            |
| > Utility      |           |         |                   |                             |                        |        |            |
| License        |           |         |                   |                             |                        |        |            |
| REPORT         |           |         |                   |                             |                        |        |            |
| BROWSING       |           |         |                   |                             |                        |        |            |
| IPS            |           |         |                   |                             |                        |        |            |
| TRAFFIC CHART  |           |         |                   |                             |                        |        |            |
| IM PROFILE     |           |         |                   |                             |                        |        |            |
| Logout         |           |         |                   |                             |                        |        |            |
|                |           |         |                   |                             |                        |        |            |
|                |           |         |                   |                             |                        |        |            |
|                |           |         |                   |                             |                        |        |            |
|                |           |         |                   |                             |                        |        |            |
|                |           |         |                   |                             |                        |        |            |
|                |           |         |                   |                             |                        |        |            |
|                |           |         | Copyright © Gaj   | Shield Infotech (I) Pvt. Lt | d. All rights reserved |        |            |

And then check the ping to 4.2.2.2 ip from the ISP MTNL

Other target ip ping you can check by following the above procedure.

#### Admin->Settings->Email

Now we will configure the email alerts for WAN Failover i.e. whenever any ISP goes down GajShield UPTM will sends the email alerts to the email id's which you had configured in Email Settings

#### **Configure Email Settings**:

Default Admin Email ID: In this option configure Email addresses where the alerts should be send

**SMTP Server IP:** to which server these alerts should be sent. SMTP server i.e. mail server can be local or hosted on internet (recommended mail server is Local Mail server).

Email ID For Service Alerts: From which email id alerts will come

**SMTP Server Login:** If your outgoing mails requires authentication then you have to provide login name and password information.

SMTP Server Password: Password of the user which created on the mail server for GajShield UPTM.

| 🙆 GajShie                    | d SecureGate v5                                  |                                      | SC3 |
|------------------------------|--------------------------------------------------|--------------------------------------|-----|
| Firewall N                   | anagement                                        |                                      |     |
|                              | System Settings Email Settings Misc Options Defa | ault Settings Date and Time          |     |
| NETWORK                      |                                                  |                                      |     |
| FIREWALL                     |                                                  |                                      |     |
| Users                        |                                                  |                                      | 0   |
| VPN                          | a                                                | Configure Email Settings             |     |
| ANTISPAM                     | Default Admin Email ID                           | admin@gajshield.com                  |     |
| System                       | SMTP Server IP                                   | 192.168.2.3                          |     |
| ADMIN                        | Email ID For Service Alerts                      | alerts@gajshield.com                 |     |
| Administration               | SMTP Server Login                                | admin                                |     |
| <ul> <li>Settings</li> </ul> | Smith Server Password                            |                                      |     |
| Utility     License          |                                                  | Update                               |     |
| REPORT                       |                                                  |                                      |     |
| BROWSING                     |                                                  |                                      |     |
| IPS                          |                                                  |                                      |     |
| TRAFFIC CHART                |                                                  |                                      |     |
|                              |                                                  |                                      |     |
|                              |                                                  |                                      |     |
| LOGOUT                       |                                                  |                                      |     |
|                              |                                                  |                                      |     |
|                              |                                                  |                                      |     |
|                              |                                                  |                                      |     |
|                              |                                                  |                                      |     |
|                              | Copyright © Gaj Shield Infolec                   | th (I) Pvt. Ltd. All rights reserved |     |

## **Proxy authentication with local users [with Wan Fail-over] :**

In this section we will learn how to configure your proxy authentication on GajShield UPTM. For same you need to select local in Proxy Authentication Scheme.

Click on local authentication Proxy Authentication Scheme as you can see in below screenshot:

| 🔘 GajShiel    | d SecureGate v5           |                                    |                                      | 000 |
|---------------|---------------------------|------------------------------------|--------------------------------------|-----|
| Firewall M    | anagement                 |                                    |                                      |     |
|               | Browsing Options Start Pr | oxy Restart ICAP Restart Pr        | oxyLog                               |     |
| NETWORK       |                           |                                    |                                      |     |
| FIREWALL      |                           |                                    |                                      |     |
| USERS         |                           |                                    |                                      | 0   |
| VPN           |                           |                                    | Browsing Setup                       |     |
| ANTISPAM      |                           | Enter Proxy Port                   | 8080                                 |     |
| SYSTEM        |                           | URL Blocker Instance               | 10                                   |     |
| ADMIN         |                           | Enforce Strict Search on           | Google Images : TYahoo Images : T    |     |
| REPORT        |                           | Virus Scanning                     |                                      |     |
| BROWSING      |                           | Selec                              | t Proxy Authentication Scheme        |     |
| DROWSING      |                           |                                    | User (Login/Password) Authentication |     |
| Users Setting |                           |                                    |                                      |     |
| Site Policy   |                           | ſ                                  | C TAGAGO                             |     |
| мітероїсу     |                           |                                    | ( IACACS+                            |     |
| Category      |                           |                                    |                                      |     |
| IDe           |                           | 0                                  | No User Authentication               |     |
| IPS           |                           | C                                  | Transparent Mode                     |     |
| TRAFFIC CHART |                           |                                    | Setup                                |     |
| IM PROFILE    |                           |                                    |                                      |     |
| LOGOUT        |                           |                                    |                                      |     |
|               |                           |                                    |                                      |     |
|               |                           |                                    |                                      |     |
|               |                           |                                    |                                      |     |
|               |                           | Copyright © GajShield Infotech (I) | Pvt. Ltd. All rights reserved        |     |

You need to create user on GajShield UPTM, as user authenticate we had selected as **Local** while configuring proxy settings.

To do this follow below procedure to create user please follow the screenshots below and after then you need to restart your proxy service.

To restart the proxy service on GajShield UPTM click on BROWSING - Setup – Start Proxy and click on restart button.

| 🔘 GajShiel                 | d SecureGate v5   |                                                           | S00 |
|----------------------------|-------------------|-----------------------------------------------------------|-----|
| Firewall M                 | anagement         |                                                           |     |
|                            | Users User Groups |                                                           |     |
| NETWORK                    |                   |                                                           |     |
| FIREWALL                   |                   |                                                           |     |
| USERS                      |                   |                                                           | 0   |
| VPN                        |                   | Add Users                                                 |     |
| ANTISPAM                   | Login ID          | gajshield                                                 |     |
| Svottu                     | Password          | *****                                                     |     |
| STSIEM                     | First Name        | gajshield                                                 |     |
| ADMIN                      | Last Name         | infotech                                                  |     |
| REPORT                     |                   | Add                                                       |     |
| BROWSING                   |                   |                                                           |     |
| • Users Setting            |                   |                                                           |     |
| Site Policy     MimoRoliay |                   |                                                           |     |
| Category                   |                   |                                                           |     |
| • Setup                    |                   |                                                           |     |
| IPS                        |                   |                                                           |     |
| TRAFFIC CHART              |                   |                                                           |     |
|                            |                   |                                                           |     |
|                            |                   |                                                           |     |
| LOGOUT                     |                   |                                                           |     |
|                            |                   |                                                           |     |
|                            |                   |                                                           |     |
|                            |                   |                                                           |     |
|                            |                   |                                                           |     |
|                            | Copyrigt          | nt © GajShield Infotech (I) Pvt. Ltd. All rights reserved |     |

Below are the policies which will require for configuring GajShield UPTM in Proxy Mode with the WAN Failover.

| Firewall Management         Quick Setup       Rules       Bandwidth       Install Policies       Backup Rules       Admin Ips         NETWORK       Firewall       Firewall       Status       Admin Ips       Image: Colspan="2">Image: Colspan="2">Image: Colspan="2">Image: Colspan="2">Image: Colspan="2">Image: Colspan="2">Image: Colspan="2">Image: Colspan="2">Image: Colspan="2">Image: Colspan="2">Image: Colspan="2">Image: Colspan="2">Image: Colspan="2">Admin Ips         Ven       AntiSPAM       System       Admin       I       LAN       fwip-USNL       Athp       any       accept       yes       active       default       Always On       no       VSNL-59.163.43.145       Image: Colspan="2">Image: Colspan="2"         System       ADMIN       Report       BRowsing       any       accept       yes       active       default       Always On       no       VSNL-59.163.43.145       Image: Colspan="2">Image: Colspan="2"         Iss       Traffic CHART       Image: Colspan="2">Image: Colspan="2"         Image: Colspan="2">Image: Colspan="2"         Image: Colspan="2">Image: Colspan="2"         Admin       Resource       Image: Colspan="2"       Image: Colspan="2"       Image: Colspan="2"       Image: Colspan="2"       Image: Colspan="2"       Image: Colspan="2"       Image: Colspan="2"       Image: Colspan="2"       Image: Colspan="2"                                                                                                    | Firewall Management         Quick Setup       Rules       Bandwidth       Install Policies       Backup Rules       Admin 1ps         NETWORK       Firewall       Firewall       Image: Construction of the second second                                    | 👩 GajShie                                      | eld Secure | Gate      | v5        |                |           |          |     |         |         |           |          |                                        | 500   |
|----------------------------------------------------------------------------------------------------|----------------------------------------------------------------------------------------------------|------------------------------------------------|------------|-----------|-----------|----------------|-----------|----------|-----|---------|---------|-----------|----------|----------------------------------------|-------|
| Quick Setup       Rules       Bandwidth       Install Policies       Backup Rules       Admin Ips         NETWORK       Firewall       Etworks       Image: Constraint of the state of the state of the s | Quick Setup       Rules       Bandwidth       Install Policies       Backup Rules       Admin Ips         Prices       Firstwall       Image: Control of the second second secon | Firewall                                       | Management |           |           |                |           |          |     |         |         |           |          |                                        |       |
| NETWORK FIREWALL Petworks Forces Show All Rules USERS VPN ANTISPAM SYSTEM ADMIN REPORT BROWSING IPS TRAFFIC CHART IM PROFILE LOGOUT                                                                                                    | NETWORK<br>FIREWALL<br>etworks<br>bindies<br>USERS<br>VPN<br>ANTISPAM<br>SYSTEM<br>ADMIN<br>REPORT<br>BROWSING<br>IPS<br>TRAFFIC CHART<br>IM PROFILE<br>LOGOUT                                                                                                    |                                                | Quick Set  | JP R      | ules Ban  | dwidth         | Install I | Policies | B   | ackup R | ules    | Admin Ips | )        |                                        |       |
| FIREWALL etworks ervices USERS USERS VPN ANTISPAM SYSTEM ADMIN REPORT BROWSING IPS TRAFFIC CHART IM PROFILE LOGOUT                                                                                                    | Firewall     etworks     etworks     Users     VPN     ANTISPAM   System   ADMIN   Report Browsing IPS Traffic CHart IM PRofile Logout                                                                                                    | NETWORK                                        |            |           |           |                |           |          |     |         |         |           |          |                                        |       |
| etworks   ervices   USERS   VPN   ANTISPAM   System   ADMIN   Report   Browsing   IPS   TRAFFIC CHART   IM PRoFILE   Logout                                                                                                    | Refworks   ervices   Users   Users   VPN   ANTISPAM   System   ADMIN   Report   Browsing   IPS   Traffic Chart   IM Profile   Logout                                                                                                    | FIREWALL                                       |            |           |           |                |           |          |     |         |         |           |          |                                        |       |
| AntiSPAM<br>AntiSPAM<br>System<br>Admin<br>Report<br>Browsing<br>IPS<br>Traffic Chart<br>IM PRofiLe<br>Logout                                                                                                    | Antrispan         System         Antrispan         2       Any fwip-VSNL         https         Abmin         Report         Browsing         IPS         Traffic CHART         IM PROFILE         Logout                                                                                                    | etworks                                        |            |           |           |                |           |          |     |         |         |           |          |                                        | 00    |
| No.       Dr.       Src.       Serv.       Dest.       Action       Log Status       Queue       Schedule       Ld. Bal.       Route-Failover       Tasks         No.       Dr.       Src.       Serv.       Dest.       Action       Log Status       Queue       Schedule       Ld. Bal.       Route-Failover       Tasks         ANTISPAM       1       to       fwnet-LAN       squid       fwip-LAN       accept       yes       active       default       Always On       no       none       Image: Comparison of the second of the second of the seco                                                                                                    | No. Dr.       Src.       Serv.       Dest.       Action       Log Status       Queue       Schedule       Ld.al.       Route-Failover       Tasks         No.       Dr.       Src.       Serv.       Dest.       Action       Log Status       Queue       Schedule       Ld.al.       Route-Failover       Tasks         ANTISPAM       System       A       Antispan       System       A       Antispan       Antispan       Accept       yes       Active       default       Always On       No       VSNL-59.163.43.145       Image: Antispan       Image: Antispan       Image: Antispan       Antispan       Antispan <t< td=""><td>rvices</td><td>st</td><td>iow All</td><td>Rules</td><td>-</td><td></td><td></td><td></td><td></td><td></td><td></td><td></td><td></td><td></td></t<>                                                                                                    | rvices                                         | st         | iow All   | Rules     | -              |           |          |     |         |         |           |          |                                        |       |
| Volume       1       LAN<br>to<br>LAN       squid       fwip-LAN       accept       yes       active       default       Always On       no       none       Image: Constraint of the state of the state of the st     | USERS       VPN         ANTISPAM         SYSTEM         ADMIN         REPORT         BROWSING         IPS         TRAFFIC CHART         IM PROFILE         Logout                                                                                                    | llospe                                         | N          | ). Dr.    | Src.      | Serv.          | Dest.     | Action   | Log | Status  | Queue   | Schedule  | Ld. Bal. | Route-Failover                         | Tasks |
| ANTISPAM<br>SYSTEM<br>ADMIN<br>REPORT<br>BROWSING<br>IPS<br>TRAFFIC CHART<br>M PROFILE<br>LOGOUT                                                                                                    | ANTISPAM<br>SYSTEM<br>ADMIN<br>REPORT<br>BROWSING<br>IPS<br>TRAFFIC CHART<br>M PROFILE<br>LOGOUT                                                                                                    | VPN                                            | 1          | LAN<br>to | fwnet-LAN | squid          | fwip-LAN  | accept   | yes | active  | default | Always On | no       | none                                   | dê.   |
| ADMIN<br>REPORT<br>BROWSING<br>IPS<br>TRAFFIC CHART<br>IM PROFILE<br>LOGOUT                                                                                                    | ADMIN<br>REPORT<br>BROWSING<br>IPS<br>TRAFFIC CHART<br>IM PROFILE<br>LOGOUT                                                                                                    |                                                | 2          | Any       | fwip-VSNL | dnsudp<br>http | any       | accept   | yes | active  | default | Always On | no       | VSNL-59.163.43.145<br>MTNL-192.168.1.1 |       |
| ADMIN<br>REPORT<br>BROWSING<br>IPS<br>TRAFFIC CHART<br>IM PROFILE<br>LOGOUT                                                                                                    | ADMIN<br>REPORT<br>BROWSING<br>IPS<br>TRAFFIC CHART<br>IM PROFILE<br>LOGOUT                                                                                                    | SYSTEM                                         |            |           |           | nups           |           |          |     |         |         |           |          |                                        |       |
|                                                                                                    |                                                                                                    | BROWSING<br>IPS<br>TRAFFIC CHART<br>IM PROFILE |            |           |           |                |           |          |     |         |         |           |          |                                        |       |
|                                                                                                    |                                                                                                    | Logout                                         |            |           |           |                |           |          |     |         |         |           |          |                                        |       |
|                                                                                                    |                                                                                                    |                                                |            |           |           |                |           |          |     |         |         |           |          |                                        |       |
|                                                                                                    |                                                                                                    |                                                |            |           |           |                |           |          |     |         |         |           |          |                                        |       |

1<sup>st</sup> rule created is for your local network access GajShield UPTM local LAN ip on the proxy port (Port which you had configured in BROWSING – Setup – Browsing Options)

 $2^{nd}$  rule created is for ports which normally require i.e. https, http and dnsudp ports to allow from GajShield UPTM to the Internet in this rule we had also configure Failover by selecting Link 1 as VSNL and if VSNL link goes down then all Internet browsing traffic shift to the ISP MTNL and once VSNL link comes up the Internet Browsing traffic shifts back to the VSNL ISP.

Click on Install Polices once you created above two rules to apply on GajShield UPTM.

NOTE:-- In local authenticate mode you need to do proxy setting in client's browser.

### **Transparent mode with proxy** [ with WAN Fail-over ]:

In Transparent proxy mode all Internet traffic flow through the GajShield UPTM. In transparent proxy mode user authentication not possible, authentication is purely IP based. So in this mode you don't need to create local user or you don't need to do browsing setting on client's browser. Configure rules in policies and configure firewall ip address as a gateway in local system. On firewall in Browsing --- users setting --- users , you need to provide IP 's in your network, so you can achieve ip based authentication and imposed the Site and MIME Blocking policies.

Below screenshot explains the policies which will require to configure Transparent mode proxy with WAN Failover

| 🔘 GajShiel    | ld SecureG  | iate             | v5        |                                           |                |           |         |          |         |              |          | SC                                     | ?           |
|---------------|-------------|------------------|-----------|-------------------------------------------|----------------|-----------|---------|----------|---------|--------------|----------|----------------------------------------|-------------|
| Firewall M    | lanagement  |                  |           |                                           |                |           |         | <u>.</u> |         |              |          |                                        |             |
|               | Quick Setur | R                | tules Ba  | ndwidth   Install Po                      | licies         | Backup    | Rule    | 5 Adn    | nin Ips | ]            |          |                                        |             |
| NETWORK       |             |                  |           |                                           |                |           |         |          |         |              |          |                                        |             |
| FIREWALL      |             |                  |           |                                           |                |           |         |          |         |              |          |                                        |             |
| Networks      |             |                  |           |                                           |                |           |         |          |         |              |          |                                        | •••         |
| Policies      | Sho         | w Al             | l Rules   | -                                         |                |           |         |          |         |              |          |                                        |             |
| LISEDS        | No.         | Dr.              | Src.      | Serv.                                     | Dest.          | Action    | Log     | Status   | Queue   | Schedule     | Ld. Bal. | Route-Failover                         | Tasks       |
| VPN           | 1           | LAN<br>to<br>Any | fwnet-LAN | dnsudp<br>http-transparent-proxy<br>https | any            | accept    | yes     | active   | default | Always<br>On | no       | VSNL-59.163.43.145<br>MTNL-192.168.1.1 | <b>d</b> đo |
| ANTISPAM      | 2           | Any              | fwip-VSNL | dnsudp                                    | any            | accept    | yes     | active   | default | Always       | no       | VSNL-59.163.43.145<br>MTNL-192.168.1.1 | <b>d</b>    |
| System        |             | LAN              |           | 1                                         |                |           |         |          |         | Always       |          | THE EVENDORIE                          |             |
| Admin         | 3           | LAN              | twnet-LAN | ansuap                                    | TWIP-LAN       | accept    | yes     | active   | default | On           | no       | none                                   |             |
| REPORT        |             |                  |           |                                           |                |           |         |          |         |              |          |                                        |             |
| BROWSING      |             |                  |           |                                           |                |           |         |          |         |              |          |                                        |             |
| IPS           |             |                  |           |                                           |                |           |         |          |         |              |          |                                        |             |
| TRAFFIC CHART |             |                  |           |                                           |                |           |         |          |         |              |          |                                        |             |
| IM PROFILE    |             |                  |           |                                           |                |           |         |          |         |              |          |                                        |             |
| LOGOUT        |             |                  |           |                                           |                |           |         |          |         |              |          |                                        |             |
|               |             |                  |           |                                           |                |           |         |          |         |              |          |                                        |             |
|               |             |                  |           |                                           |                |           |         |          |         |              |          |                                        |             |
|               |             |                  |           |                                           |                |           |         |          |         |              |          |                                        |             |
|               |             |                  |           |                                           |                |           |         |          |         |              |          |                                        |             |
|               |             |                  |           |                                           |                |           |         |          |         |              |          |                                        |             |
|               | 4           |                  |           |                                           |                |           |         |          |         |              |          |                                        |             |
|               |             | _                |           | Convright@GaiShield                       | Infotech (I) B | NA LEA AL | Leighte | received |         |              |          |                                        |             |

Here in first rule we had opened http-transparent-proxy, https and dnsudp ports from local network to the Internet with WAN Failover

And in second rule created is for to allow GajShield UPTM to resolve dns on the Internet with WAN failover.

**Note:** In Transparent mode Internet access users have to use GajShield UPTM Local LAN ip as the gateway and DNS server entries provided by the ISP. If you don't want to use ISP DNS then you can use GajShield UPTM Local LAN ip as a DNS server but for this you need to configure **third rule** (which is already configured on above screenshot).